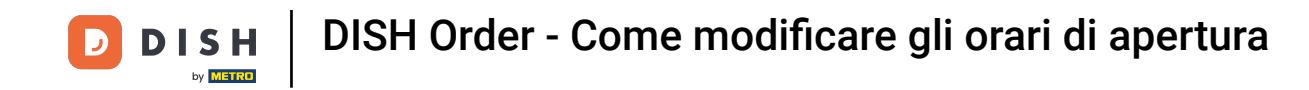

Benvenuti alla dashboard di DISH Order . In questo tutorial, vi mostreremo come modificare i vostri orari di apertura. Per prima cosa, cliccate su Restaurant.

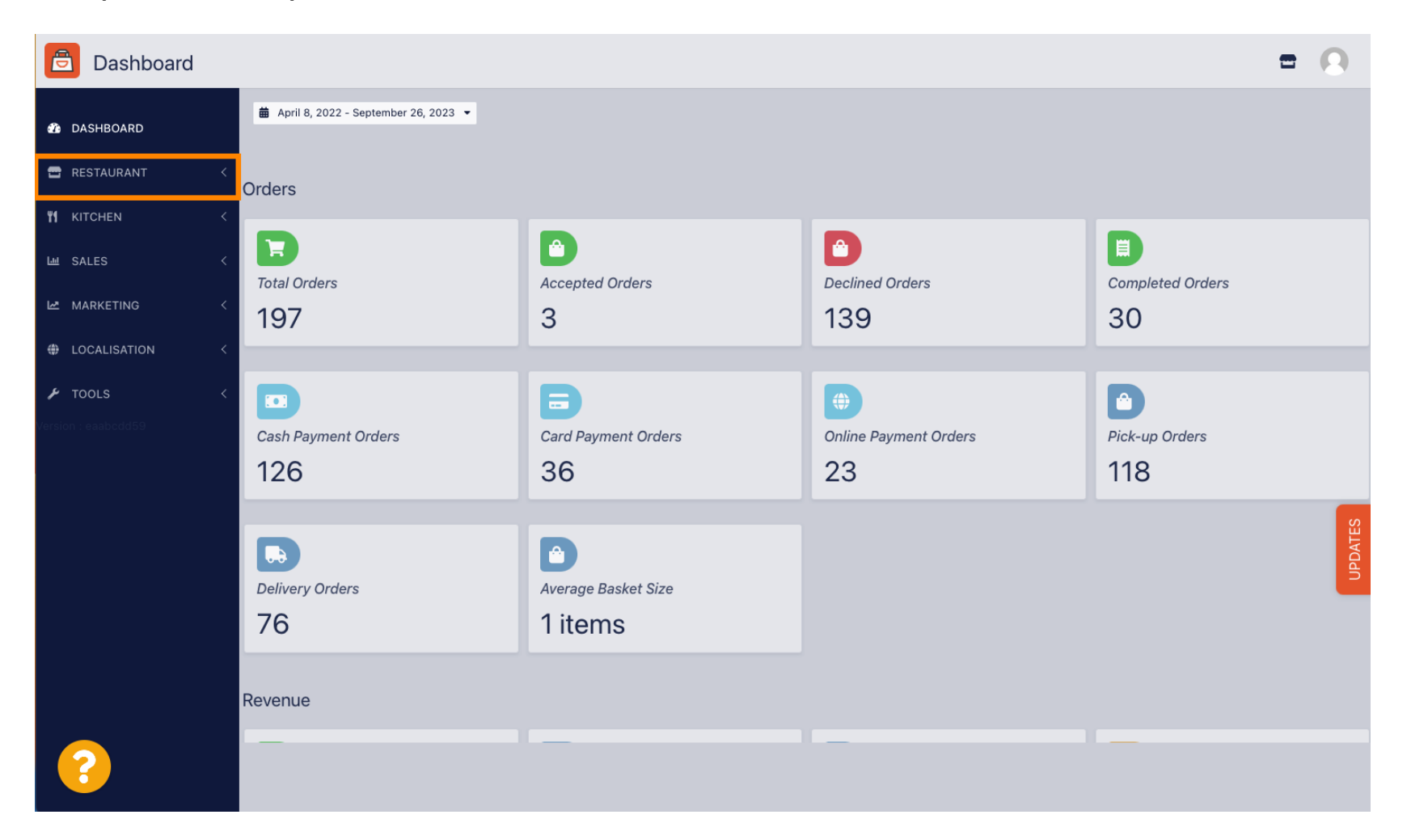

**DISH** Order - Come modificare gli orari di apertura

## • Fare clic su Posizioni.

| Dashboard                                 |                                        |                     |                       | = 0              |
|-------------------------------------------|----------------------------------------|---------------------|-----------------------|------------------|
| 🚯 DASHBOARD                               | 🏙 April 8, 2022 - September 26, 2023 👻 |                     |                       |                  |
| 🖬 RESTAURANT 🗸 🗸                          | Orders                                 |                     |                       |                  |
| Locations                                 |                                        |                     |                       |                  |
| Legal Information                         |                                        |                     |                       |                  |
| YI KITCHEN <                              | Total Orders                           | Accepted Orders     | Declined Orders       | Completed Orders |
| டை SALES <                                | 197                                    | 3                   | 139                   | 30               |
| 🗠 MARKETING 🧹                             |                                        |                     |                       |                  |
| + LOCALISATION <                          | Cash Payment Orders                    | Card Payment Orders | Online Payment Orders | Pick-up Orders   |
| 🖌 TOOLS 🛛 <                               | 126                                    | 36                  | 23                    | 118              |
| Version : eaabodd59                       | Delivery Orders                        | Average Basket Size |                       | UPDATES          |
|                                           | 76                                     | 1 items             |                       |                  |
|                                           | Revenue                                |                     |                       |                  |
| https://ct.order.dev.app.hd.digital/admin | n/locations                            |                     | _                     |                  |

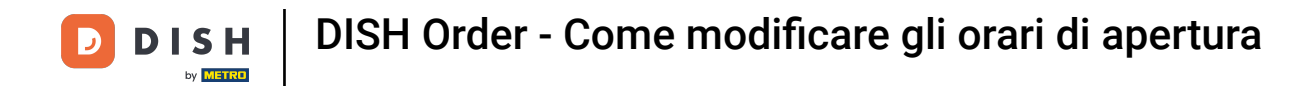

Ora ti trovi nella panoramica delle tue sedi. Per modificare gli orari di apertura, clicca sull'icona della matita .

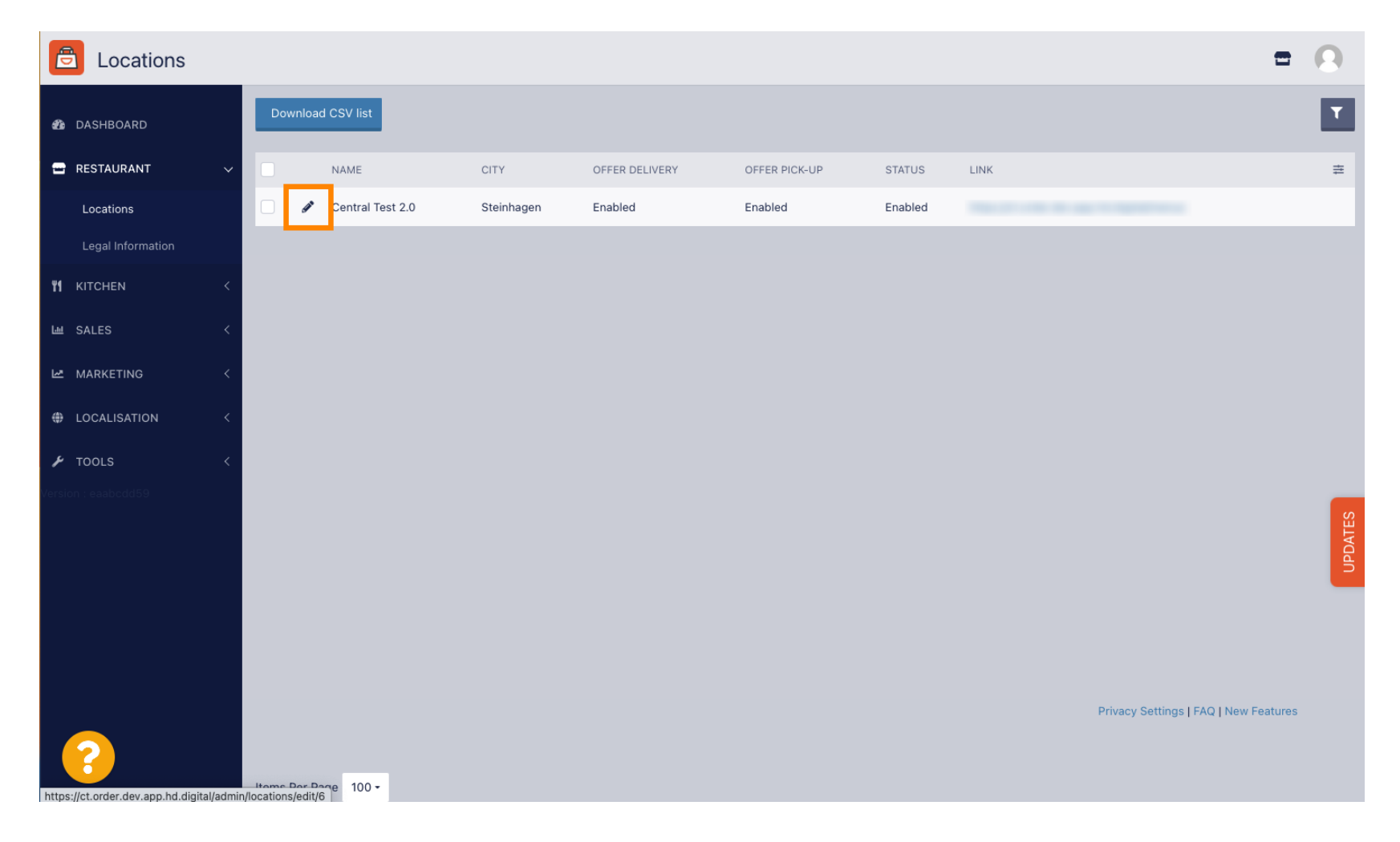

**DISH** Order - Come modificare gli orari di apertura

### • Fare clic su Orari di apertura.

| <b>Location</b> Edit                   |                                                                                                    | - 0     |
|----------------------------------------|----------------------------------------------------------------------------------------------------|---------|
| 20 DASHBOARD                           | Save & Close                                                                                                    |         |
| 🖃 RESTAURANT                           | Location Order Settings Packaging Opening Hours Payments Delivery orderdirect                                                                                                    |         |
| Locations                              | Name of the Restaurant                                                                                                    |         |
| Legal Information                      | Central Test 2.0                                                                                                    |         |
|                                        | Email Telephone                                                                                                    |         |
| ା SALES                                |                                                                                                    |         |
| MARKETING                              | Logo                                                                                                    |         |
| LOCALISATION                           | Select a logo for this location.                                                                                                    |         |
| 🗲 TOOLS                                | Header image Webshop Status                                                                                                    |         |
| Version : eaabcdd59                    | Enabled Enabled                                                                                                    |         |
|                                        | Select an image for your location that is displayed in the header of your DISH Order page If your webshop is open, customers can see it and are able to place online orders Address 1 Header 0 | UPDATES |
|                                        | nasenweg 9                                                                                                    |         |
|                                        | Address 2 City                                                                                                    |         |
|                                        | Steinhagen                                                                                                    |         |
|                                        | State Postcode                                                                                                    |         |
|                                        | Nordrhein-Westfalen 33803                                                                                                    |         |
| ?                                      |                                                                                                    |         |
| https://ct.order.dev.app.hd.digital/ac | min/locations/edit/6#primarytab-4                                                                                                    |         |

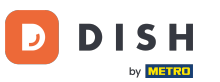

# Regola qui gli orari di apertura . Puoi scegliere tra apertura 24/7, tutti i giorni o flessibile. Nota: 24/7 significa che la tua attività è aperta tutti i giorni senza eccezioni.

| <b>Location</b> Edit |          |                          |                       |            |                                              |            |                        |                     |            |                     | = | ۵. | 0 |
|----------------------|----------|--------------------------|-----------------------|------------|----------------------------------------------|------------|------------------------|---------------------|------------|---------------------|---|----|---|
| 🙆 DASHBOARD          | Save     | B Save & Close           |                       |            |                                              |            |                        |                     |            |                     |   |    |   |
| 🗃 RESTAURANT 🗸 🗸     | Locat    | ion Settings             | Opening Hours         | Paym       | ents Delivery                                |            |                        |                     |            |                     |   |    |   |
| Locations            | Openi    | na Hours                 |                       |            |                                              |            |                        |                     |            |                     |   |    |   |
| YI KITCHEN <         | The oper | ning hours are for infor | mation purposes only. | . If you w | ant to adjust the times at which the custome | er can pla | ace a pickup or delive | ery order, please o | change the | he timeslots below. |   |    |   |
| 네 SALES <            | 24/7     | Daily Flexible           |                       |            |                                              |            |                        |                     |            |                     |   |    |   |
| 🗠 MARKETING 🧹        | Delive   | ry Hours                 |                       |            |                                              |            |                        |                     |            |                     |   |    |   |
| + LOCALISATION <     |          |                          |                       |            |                                              |            |                        |                     |            |                     |   |    |   |
| 🗲 TOOLS <            | 24/7     | Daily Flexible           |                       |            |                                              |            |                        |                     |            |                     |   |    |   |
| ✿ SYSTEM <           | Flexible |                          |                       |            |                                              |            |                        |                     |            |                     |   |    |   |
| /ersion : 1.31.0     |          | OPEN HOUR                |                       |            | CLOSE HOUR                                   |            | STATUS                 |                     |            |                     |   |    |   |
|                      | Mon      | 13:30                    |                       | 0          | 22:00                                        | 0          | Open                   | +                   | Î          | 3                   |   |    |   |
|                      | Tue      | 00:00                    |                       | 0          | 23:59                                        | 0          | Open                   | +                   | Î          | 1                   |   |    |   |
|                      | Wed      | 00:00                    |                       | 0          | 23:59                                        | 0          | Open                   | +                   | Ĩ          | 1                   |   |    |   |
|                      | Thu      | 00:00                    |                       | 0          | 23:59                                        | 0          | Open                   | +                   | Ĩ          | 1                   |   |    |   |
|                      | Fri      | 00:00                    |                       | 0          | 23:59                                        | 0          | Open                   | +                   | Î          | 3                   |   |    |   |
|                      | Sat      | 00:00                    |                       | 0          | 23:59                                        | 0          | Open                   | +                   |            | 1                   |   |    |   |
|                      | Sun      | 00:00                    |                       | 0          | 23:59                                        | 0          | Open                   | +                   | Î          | 1                   |   |    |   |
|                      |          |                          |                       |            |                                              |            |                        |                     |            |                     |   |    |   |

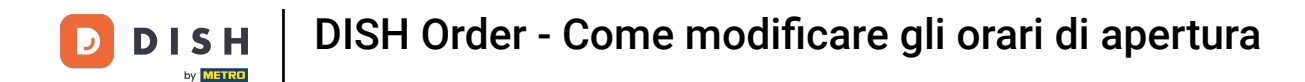

Scegliendo giornaliero puoi impostare gli stessi orari di apertura per determinati giorni. Clicca sull'icona più per aggiungere un orario di apertura aggiuntivo.

| <b>Location</b> Edit |                                                                 |                                                                                                    | = 💐 🔿          |
|----------------------|-----------------------------------------------------------------|----------------------------------------------------------------------------------------------------|----------------|
| 🙆 DASHBOARD          | 🔒 Save 🔒 Save & Close 🍵                                         |                                                                                                    |                |
| 🖃 RESTAURANT 🗸 🗸     | Location Settings Opening Hours Payment                         | s Delivery                                                                                          |                |
| Locations            | Opening Hours                                                   |                                                                                                    |                |
| <b>т</b> кітснем <   | The opening hours are for information purposes only. If you wan | to adjust the times at which the customer can place a pickup or delivery order, please change the t | meslots below. |
| 네 SALES <            | 24/7 Daily Flexible                                             |                                                                                                    |                |
| 🗠 MARKETING 🧹        | Days                                                            |                                                                                                    |                |
| LOCALISATION <       | Mon Tue Wed Thu Fri Sat Sun                                     |                                                                                                    |                |
| 🖌 tools 🛛 <          | OPEN HOUR                                                       | CLOSE HOUR                                                                                          |                |
| 🗱 SYSTEM <           | 13:00                                                           | <b>6</b> 15:00 <b>6</b>                                                                             |                |
| /ersion : 1.31.0     | 17:30                                                           | 0 00:00                                                                                             |                |
|                      | +                                                               |                                                                                                    |                |
|                      | Delivery Hours                                                  |                                                                                                    |                |
|                      | 24/7 Daily Flexible                                             |                                                                                                    |                |
|                      | Flexible                                                        |                                                                                                    |                |
|                      | OPEN HOUR C                                                     | OSE HOUR STATUS                                                                                     |                |
|                      | Mon 13:30                                                       | 22:00 Open + 📋                                                                                      |                |
|                      | Tue 00:00 0                                                     | 23:59 Open + 📋                                                                                      |                |

![](_page_6_Picture_0.jpeg)

## • Fare clic su flessibile .

| <b>Location</b> Edit |                                                                |                                                                                                    |        |   | t | = 📌 🖸 |  |  |  |  |  |  |
|----------------------|----------------------------------------------------------------|----------------------------------------------------------------------------------------------------|--------|---|---|-------|--|--|--|--|--|--|
| DASHBOARD            | Save Save & Close                                              |                                                                                                    |        |   |   |       |  |  |  |  |  |  |
| 🖃 RESTAURANT 🛛 🗸     | Location Settings Opening Hours Payme                          | ents Delivery                                                                                                    |        |   |   |       |  |  |  |  |  |  |
| Locations            | Opening Hours                                                  |                                                                                                    |        |   |   |       |  |  |  |  |  |  |
| YI KITCHEN <         | The opening hours are for information purposes only. If you wa | The opening hours are for information purposes only. If you want to adjust the times at which the customer can place a pickup or delivery order, please change the timeslots below. |        |   |   |       |  |  |  |  |  |  |
| LM SALES <           | 24/7 Daily Flexible                                            | 24/7 Daily Flexible                                                                                                    |        |   |   |       |  |  |  |  |  |  |
| 🗠 MARKETING 🧹        | Days                                                           |                                                                                                    |        |   |   |       |  |  |  |  |  |  |
| LOCALISATION <       | Mon Tue Wed Thu Fri Sat Sun                                    |                                                                                                    |        |   |   |       |  |  |  |  |  |  |
| 🗲 TOOLS <            | OPEN HOUR                                                      | CLOSE HOUR                                                                                                    |        |   |   |       |  |  |  |  |  |  |
| 🗱 SYSTEM <           | 13:00                                                          | <b>0</b> 15:00                                                                                                    | 0      |   |   |       |  |  |  |  |  |  |
| /ersion : 1.31.0     | 17:30                                                          | 00:00                                                                                                    | 0      |   |   |       |  |  |  |  |  |  |
|                      | 20:00                                                          | 22:30                                                                                                    | 0      |   |   |       |  |  |  |  |  |  |
|                      |                                                                |                                                                                                    |        |   |   |       |  |  |  |  |  |  |
|                      | Delivery Hours                                                 |                                                                                                    |        |   |   |       |  |  |  |  |  |  |
|                      | 24/7 Daily Flexible                                            |                                                                                                    |        |   |   |       |  |  |  |  |  |  |
|                      | Flexible                                                       |                                                                                                    |        |   |   |       |  |  |  |  |  |  |
|                      | OPEN HOUR                                                      | CLOSE HOUR                                                                                                    | STATUS |   |   |       |  |  |  |  |  |  |
|                      | Mon 13:30                                                      | 22:00                                                                                                    | Open + | Û |   |       |  |  |  |  |  |  |

![](_page_7_Picture_0.jpeg)

### Scegliendo flessibile è possibile modificare gli orari di apertura per ogni giorno.

| Location Edit       |                                                     |                                                       |                                     |                                           | = 📌 🕓 |
|---------------------|-----------------------------------------------------|-------------------------------------------------------|-------------------------------------|-------------------------------------------|-------|
| 🔁 DASHBOARD         | Save Save & Close                                   |                                                       |                                     |                                           |       |
| 🚍 RESTAURANT 🗸 🗸    | Location Settings Opening Hours                     | Payments Delivery                                     |                                     |                                           |       |
| Locations           | Opening Hours                                       |                                                       |                                     |                                           |       |
| <b>үү</b> кітснем < | The opening hours are for information purposes only | y. If you want to adjust the times at which the custo | omer can place a pickup or delivery | order, please change the timeslots below. |       |
| 네 SALES <           | 24/7 Daily Flexible                                 |                                                       |                                     |                                           |       |
| 🗠 MARKETING 🧹 <     | Flexible                                            |                                                       |                                     |                                           |       |
| LOCALISATION <      | OPEN HOUR                                           | CLOSE HOUR                                            | STATUS                              |                                           |       |
| 🖌 tools <           | Mon 00:00                                           | 0 23:59                                               | Open                                |                                           |       |
| ¢\$ SYSTEM <        | Tue 00:00                                           | 0 23:59                                               | Open                                |                                           |       |
| /ersion : 1.31.0    | Wed 00:00                                           | 0 23:59                                               | Open                                | •                                         |       |
|                     | Thu 00:00                                           | 0 23:59                                               | <b>O</b> pen                        |                                           |       |
|                     | Fri 00:00                                           | 0 23:59                                               | Open                                | •                                         |       |
|                     | Sat 00:00                                           | <b>0</b> 23:59                                        | Open                                |                                           |       |
|                     | Sun 00:00                                           | <b>0</b> 23:59                                        | Open                                |                                           |       |
|                     | Delivery Hours                                      |                                                       |                                     |                                           |       |
|                     |                                                     |                                                       |                                     |                                           |       |
|                     | 24/7 Daily Flexible                                 |                                                       |                                     |                                           |       |

![](_page_8_Picture_0.jpeg)

Imposta qui gli orari di consegna . Puoi scegliere tra consegna 24/7, giornaliera o flessibile. Nota: 24/7 significa che la tua attività consegna tutti i giorni senza eccezioni.

| Location Edit    |          |                |   |            |   |        | = 🔩 🤇 | • |
|------------------|----------|----------------|---|------------|---|--------|-------|---|
| 🙆 DASHBOARD      | Thu      | 00:00          | 0 | 23:59      | C | Open + | 1     |   |
| 🖃 RESTAURANT 🛛 🗸 | Fri      | 00:00          | 0 | 23:59      | 0 | Open + |       |   |
| Locations        | Sat      | 00:00          | 0 | 23:59      | 0 | Open + |       |   |
| YI KITCHEN <     | Sun      | 00:00          | 0 | 23:59      | 0 | Open + |       |   |
| ഥ SALES <        | Delive   | ry Hours       |   |            |   |        |       | 1 |
| 🗠 MARKETING 🧹    |          | -              |   |            |   |        |       | 1 |
| LOCALISATION <   | 24/7     | Daily Flexible |   |            |   |        |       | I |
| 🖌 tools 🛛 <      | Flexible | OPEN HOUR      |   | CLOSE HOUR |   | STATUS |       | I |
| 🛠 SYSTEM <       | Mon      | 13:30          | 0 | 22:00      | 0 | Open + | •     | I |
| Version : 1.31.0 | Tue      | 00:00          | 0 | 23:59      | 0 | Open + | 0     | I |
|                  | Wed      | 00:00          | 0 | 23:59      | O | Open + |       | I |
|                  | Thu      | 00:00          | 0 | 23:59      | 0 | Open + |       | I |
|                  | Fri      | 00:00          | 0 | 23:59      | 0 | Open + |       |   |
|                  | Sat      | 00:00          | 0 | 23:59      | C | Open + |       |   |
|                  | Sun      | 00:00          | 0 | 23:59      | 0 | Open + |       |   |
|                  | Pick-u   | ıp Hours       |   |            |   |        |       |   |

![](_page_9_Picture_0.jpeg)

## Regola qui gli orari di ritiro . Puoi scegliere di essere disponibile per i ritiri tra 24/7, tutti i giorni o flessibile. Nota: 24/7 significa che la tua attività consegna tutti i giorni senza eccezioni.

| Location Edit       |          |                                |          |                                         |         |        |   |   | <u> </u> |
|---------------------|----------|--------------------------------|----------|-----------------------------------------|---------|--------|---|---|----------|
| 🔁 DASHBOARD         | Fri      | 00:00                          | 0        | 23:59                                   | 0       | Open   | • |   | 3        |
| 🚍 RESTAURANT 🗸 🗸    | Sat      | 00:00                          | 0        | 23:59                                   | 0       | Open   | + | Î |          |
| Locations           | Sun      | 00:00                          | 0        | 23:59                                   | 0       | Open   | + | Î | 3        |
| <b>үү</b> кітсней < |          |                                |          |                                         |         |        |   |   |          |
| Le SALES <          | Pick-L   | Jp Hours                       |          |                                         |         |        |   |   |          |
| 🗠 MARKETING 🧹       | 24/7     | Daily Flexible                 |          |                                         |         |        |   |   |          |
| LOCALISATION <      | Flexible |                                |          |                                         |         |        |   |   |          |
| 🖌 tools <           |          | OPEN HOUR                      |          | CLOSE HOUR                              |         | STATUS | _ |   |          |
| ✿\$ SYSTEM <        | Mon      | 00:00                          | 0        | 23:59                                   | 0       | Open   | + |   |          |
| Version : 1.31.0    | Tue      | 00:00                          | 0        | 23:59                                   | O       | Open   | + |   |          |
|                     | Wed      | 00:00                          | 0        | 23:59                                   | G       | Open   | + |   |          |
|                     | Thu      | 00:00                          | 0        | 23:59                                   | O       | Open   | + |   |          |
|                     | Fri      | 00:00                          | 0        | 23:59                                   | 0       | Open   | + |   |          |
|                     | Sat      | 00:00                          | 0        | 23:59                                   | O       | Open   | + | Î |          |
|                     | Sun      | 00:00                          | 0        | 23:59                                   | 0       | Open   | + |   |          |
|                     | Notice ( | Closed Restaurant              |          |                                         |         |        |   |   |          |
|                     | <b>D</b> | ear Customer,<br>We are closed | and will | be glad to serve you again from xx.xx.x | xxx on. |        |   |   |          |

**DISH** Order - Come modificare gli orari di apertura

In "Avviso ristorante chiuso" puoi modificare l'avviso che viene mostrato al cliente quando il tuo locale è chiuso.

| Location Edit    |          |                   |         |                                         |         |        |   |   |      | = | * 0 |
|------------------|----------|-------------------|---------|-----------------------------------------|---------|--------|---|---|------|---|-----|
| 🙆 DASHBOARD      | Fri      | 00:00             | 0       | 23:59                                   | 0       | Open   | + |   |      |   |     |
| 🖀 RESTAURANT 🗸 🗸 | Sat      | 00:00             | 0       | 23:59                                   | 0       | Open   | + |   |      |   |     |
| Locations        | Sun      | 00:00             | 0       | 23:59                                   | 0       | Open   | + |   |      |   |     |
| YI KITCHEN <     |          |                   |         |                                         |         |        |   |   |      |   |     |
| L네 SALES <       | Pick-u   | ip Hours          |         |                                         |         |        |   |   | <br> |   |     |
| 🗠 MARKETING 🧹    | 24/7     | Daily Flexible    |         |                                         |         |        |   |   |      |   |     |
| LOCALISATION <   | Flexible |                   |         |                                         |         |        |   |   |      |   |     |
| 🖌 tools 🗸        |          | OPEN HOUR         |         | CLOSE HOUR                              |         | STATUS | _ | _ |      |   |     |
| 🗱 system <       | Mon      | 00:00             | 0       | 23:59                                   | 0       | Open   | + |   |      |   |     |
| /ersion : 1.31.0 | Tue      | 00:00             | 0       | 23:59                                   | 0       | Open   | + |   |      |   |     |
|                  | Wed      | 00:00             | 0       | 23:59                                   | 0       | Open   | + |   |      |   |     |
|                  | Thu      | 00:00             | 0       | 23:59                                   | 0       | Open   | + |   |      |   |     |
|                  | Fri      | 00:00             | 0       | 23:59                                   | 0       | Open   | + |   |      |   |     |
|                  | Sat      | 00:00             | 0       | 23:59                                   | 0       | Open   | + |   |      |   |     |
|                  | Sun      | 00:00             | 0       | 23:59                                   | 0       | Open   | + |   |      |   |     |
|                  | Notice   | Closed Restaurant |         |                                         |         |        |   |   |      |   |     |
|                  | <b>D</b> | ear Customer,     | and wil | be glad to serve you again from xx.xx.x | xxx on. |        |   |   |      |   |     |
|                  |          |                   |         |                                         |         |        |   |   |      |   | G   |

![](_page_11_Picture_0.jpeg)

### Una volta terminato, clicca su Salva .

| Location Edit    |                                               |                                                        |                                                                        | = 📌 🕓      |
|------------------|-----------------------------------------------|--------------------------------------------------------|------------------------------------------------------------------------|------------|
| 🙆 DASHBOARD      | 🕞 Save 🖶 Save & Close                         |                                                        |                                                                        |            |
| 🖬 RESTAURANT 🗸 🗸 | Location Settings Opening Hou                 | rs Payments Delivery                                   |                                                                        |            |
| Locations        | Opening Hours                                 |                                                        |                                                                        |            |
| YI KITCHEN <     | The opening hours are for information purpose | s only. If you want to adjust the times at which the o | customer can place a pickup or delivery order, please change the times | ots below. |
| ഥ SALES <        | 24/7 Daily Flexible                           |                                                        |                                                                        |            |
| 🗠 MARKETING 🧹    | Flexible                                      |                                                        |                                                                        |            |
| + LOCALISATION < | OPEN HOUR                                     | CLOSE HOUR                                             | STATUS                                                                 |            |
| 🖌 TOOLS <        | Mon 00:00                                     | <b>0</b> 23:59                                         | Open +                                                                 |            |
| 📽 SYSTEM <       | Tue 00:00                                     | 0 23:59                                                | Open +                                                                 |            |
| Version : 1.31.0 | Wed 00:00                                     | <b>0</b> 23:59                                         | Open +                                                                 |            |
|                  | Thu 00:00                                     | <b>0</b> 23:59                                         | Open +                                                                 |            |
|                  | Fri 00:00                                     | <b>0</b> 23:59                                         | Open +                                                                 |            |
|                  | Sat 00:00                                     | <b>0</b> 23:59                                         | Open +                                                                 |            |
|                  | Sun 00:00                                     | <b>0</b> 23:59                                         | Open +                                                                 |            |
|                  | Delivery Hours                                |                                                        |                                                                        |            |
|                  | 24/7 Daily Flexible                           |                                                        |                                                                        |            |

![](_page_12_Picture_0.jpeg)

![](_page_12_Picture_2.jpeg)

Scansiona per andare al lettore interattivo